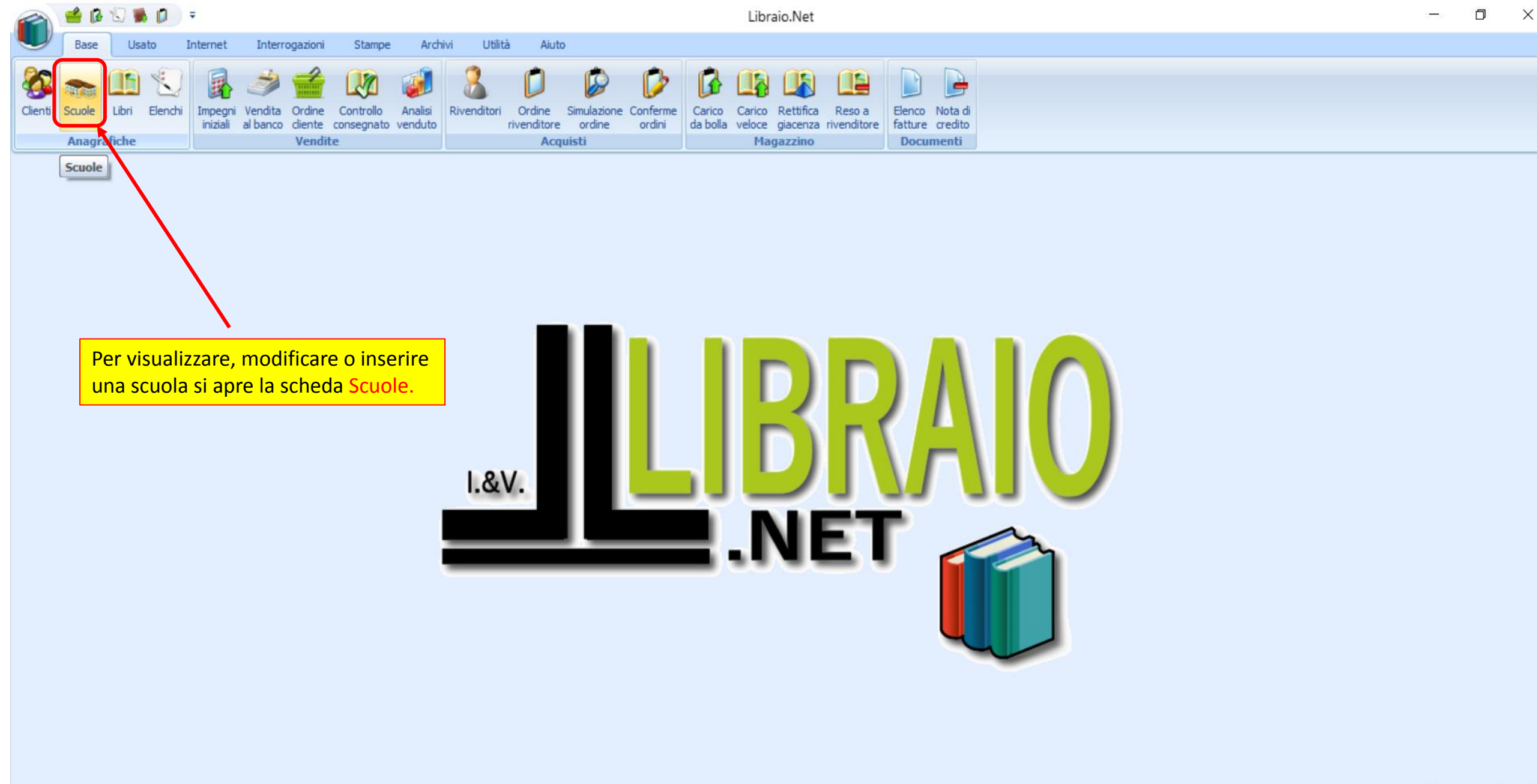

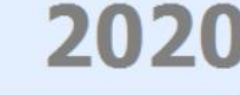

Elenco scuole - Libraio.Net

| ~      | Base                                                | Usat    | o Intern          | et In                 | terrogazion | Stampe    | e Arch             | nivi Utilit | tà Aiut               | o           |                    |                    |        |                                                              |                  | All'apertura viene visualizzato l'elenco delle scuole memorizzato nel            |   |  |  |  |  |
|--------|-----------------------------------------------------|---------|-------------------|-----------------------|-------------|-----------|--------------------|-------------|-----------------------|-------------|--------------------|--------------------|--------|--------------------------------------------------------------|------------------|----------------------------------------------------------------------------------|---|--|--|--|--|
| Client | ti Scuole                                           | Libri E | Elenchi Imperintz | gni Veno<br>ali al ba | ita Ordine  | Controllo | Analisi<br>venduto | Rivenditori | Ordine<br>rivenditore | Simulazione | Conferme<br>ordini | Carico<br>da bolla | Carico | Rettifica<br>giacenza                                        | Reso<br>rivendit | programma.<br>Il cursore è già posizionato automaticamente sul campo Nome pronto |   |  |  |  |  |
|        | Anagrafiche Vendite                                 |         |                   |                       |             |           |                    |             | Acquisti Magazzino    |             |                    |                    |        |                                                              |                  | per inserire i dati di ricerca, ma è possibile anche posizionarsi su un          |   |  |  |  |  |
| Elenc  | Jenco scuole                                        |         |                   |                       |             |           |                    |             |                       |             |                    |                    |        | altro campo "Filtro" per effettuare ricerche su altri campi. | ×                |                                                                                  |   |  |  |  |  |
|        | Visualizza tutte le scuole registrate nel programma |         |                   |                       |             |           |                    |             |                       |             |                    |                    |        |                                                              |                  |                                                                                  |   |  |  |  |  |
| Co     | odice                                               | Nome    | 2                 |                       |             |           |                    | Indiri      | izzo                  |             |                    |                    |        | Сар                                                          | C                | Comune Telefono Tipo Contatto Segreteria                                         |   |  |  |  |  |
| 2      |                                                     |         |                   |                       |             |           |                    |             |                       |             |                    |                    |        |                                                              |                  |                                                                                  | - |  |  |  |  |
|        |                                                     |         |                   |                       |             |           |                    |             |                       |             |                    |                    |        | Constant in                                                  | 7 1.5            |                                                                                  |   |  |  |  |  |

|               | 1 EL VIA MANZONI                                 |                                      | 64026    | Roseto Degli Abruzzi |                        | EL            |                                         |
|---------------|--------------------------------------------------|--------------------------------------|----------|----------------------|------------------------|---------------|-----------------------------------------|
|               | 2 EL VOLTARROSTO                                 |                                      | 64026    | Roseto Degli Abruzzi |                        | EL            | =                                       |
|               | 3 EL CAMPO A MARE                                |                                      | 64026    | Roseto Degli Abruzzi |                        | EL            |                                         |
|               | 4 EL MONTEPAGANO                                 |                                      | 64026    | Roseto Degli Abruzzi |                        | EL            | L                                       |
|               | 5 EL SANTA LUCIA                                 |                                      | 64026    | Roseto Degli Abruzzi |                        | EL            |                                         |
|               | 6 EL D'ANNUNZIO                                  |                                      | 64026    | Roseto Degli Abruzzi |                        | EL            |                                         |
|               | 7 EL VERONESE                                    |                                      | 64026    | Roseto Degli Abruzzi |                        | EL            |                                         |
|               | 8 EL COLOGNA SPIAGGIA                            |                                      | 64026    | Roseto Degli Abruzzi |                        | EL            |                                         |
|               | 9 EL COLOGNA PAESE                               |                                      | 64026    | Roseto Degli Abruzzi |                        | EL            |                                         |
|               | 10 MI ROSETO D'ANNUNZIO                          |                                      |          |                      |                        | MI            |                                         |
|               | 11 IT ROSETO COMMERCIALE                         |                                      |          |                      | 085/8990291            | Π             |                                         |
|               | 12 IT ROSETO GEOMETRI                            |                                      |          |                      |                        | Π             |                                         |
|               | 13 LI ROSETO CLASSICO                            |                                      | 64026    | Roseto Degli Abruzzi |                        | u             |                                         |
|               | 14 IP ATRI ALBERGHIERO                           |                                      | 64028    | Silvi                |                        | ц             |                                         |
|               | 15 LI ROSETO SCIENTIFICO                         |                                      | 64026    | Roseto Degli Abruzzi |                        | u             |                                         |
|               | 16 LI GIULIANOVA SCIENTIFICO                     |                                      |          |                      |                        | u             |                                         |
|               | 17 LI OLD ROSETO SCIENZE SOCIALI                 |                                      | •        |                      |                        | ц             |                                         |
|               | 18 LI ROSETO LINGUISTICO                         | In basso ci sono i puisanti per inse | erire u  | na nuova             |                        | ц             |                                         |
|               | 19 MI CASTELNUOVO VOMANO                         | scuola (Nuovo), per Modificare o     | Elimin   | are la scuola        |                        | MI            |                                         |
|               | 20 LI OLD ROSETO SOCIO PEDAGOGICO                | selezionata e per Stampare l'elene   | co visu  | ualizzato.           |                        | u             |                                         |
|               | 21 MI GIULIANOVA PAGLIACCETTI                    |                                      |          |                      |                        | MI            |                                         |
|               | 22 IT GIULIANOVA INDUSTRIALE                     |                                      |          |                      |                        | Π             |                                         |
|               | 23 LI TERAMO SCIENZE UMANE ECONOMICO-SOCIALE     |                                      |          | Teramo               |                        | u             |                                         |
| Librai        | io.Net                                           |                                      |          |                      | 🅞 Nuovo                | 🥜 Modifica  💥 | Elimina   🏟 Aggiorna 🌛 Stampa 🖲 Chiu    |
| ogin effettua | ato da franco alle 9:39 del 14 feb               |                                      |          |                      |                        |               | Libraio.Net 10.0.(1.0) Licenza COMPLETA |
| = (           | ӯ Libero Mail 🛛 💽 Posta in arriv 🖉 🚺 Libraio.Net | 🔊 실 Supremo 🖉 Gestione att           | TUTORIAI | 2 🚺 CONTABILIT 👔     | CLIENTI.pps 🛛 🛃 Wink - | [SCU 🛃 Qr C   | Code An ヘ に 4ッ) 12:03 ロ<br>14/02/2020 ロ |

## 😵 Dettagli scuola

| ѹ Dettagli s            | cuola                                                                                                    | Il codice meccanogra                                                                          | ifico della scuola è |                          |                             | La scheda anagrafica della scuola<br>permette di inserire il Nome e tutti i dati          |
|-------------------------|----------------------------------------------------------------------------------------------------|-----------------------------------------------------------------------------------------------|----------------------|--------------------------|-----------------------------|-------------------------------------------------------------------------------------------|
| Nome:                   |                                                                                                    | delle adozioni dal file                                                                       | e del MIUR.          | Cod. interno:            | 133                         | utili all'individuazione della scuola.                                                    |
| Codice meccanografico:  |                                                                                                    |                                                                                               |                      |                          |                             |                                                                                           |
| Riferimento segreteria: |                                                                                                    |                                                                                               |                      | Telefono:                |                             |                                                                                           |
| Indirizzo:              |                                                                                                    |                                                                                               |                      | CAP:                     |                             |                                                                                           |
| Provincia:              | Selezionare una Provincia 🔹                                                                                                    |                                                                                               |                      | Comune:                  | Selezionare un              | Comune -                                                                                  |
| Tipo scuola:            |                                                                                                    |                                                                                               |                      | Numero anni:             | 5 ‡                         |                                                                                           |
| Specializzazioni:       | Tipo<br>EL<br>MI<br>MS<br>IP<br>IT<br>LI<br>X                                                                                                    |                                                                                               |                      | ll numero<br>anni per la | degli anni<br>a scuola el   | i indica la durata del corso, ad esempio 5<br>lementare, 3 anni per la scuola media, ecc. |
|                         |                                                                                                    |                                                                                               |                      | Questo va<br>classe (ve  | llore sarà (<br>di l'apposi | di riferimento per la funzione Passaggio di<br>ito Tutorial Utilità/Azioni).              |
|                         | Il campo Tipo Scuola è molto impo<br>individuare se si tratta di una scuo<br>che quindi gestisce le cedole o di<br>inferiore (MI), media di 2° grado (<br>professionale (IP), istituto tecnico | ortante per<br>ola elementare (EL)<br>una scuola Media<br>MS), istituto<br>(IT) o liceo (LI). |                      |                          |                             |                                                                                           |

🅎 Dettagli scuola

1

Nome:

Dettagli scuola

|                                                                                      | - | • | 2 |
|--------------------------------------------------------------------------------------|---|---|---|
|                                                                                      | _ |   |   |
| In questa scheda vanno inseriti i dati dell'anagrafica del comune a cui fatturare le |   |   |   |
| cedole. E' importante il Codice destinatario che identifica in maniera univoca       |   |   |   |
| l'ufficio di una amministrazione pubblica. Il programma duplica in automatico        |   |   |   |

| Codice meccanografico:  |                             |   |                    |                     |                              | questi dati su | u tutte le scu       | ole eleme   | entari d          | che hanr                            | no in ana                      | grafica lo st               | tesso Com         | une. |
|-------------------------|-----------------------------|---|--------------------|---------------------|------------------------------|----------------|----------------------|-------------|-------------------|-------------------------------------|--------------------------------|-----------------------------|-------------------|------|
| Riferimento segreteria: |                             |   |                    |                     |                              |                | Telefo               | no:         |                   |                                     |                                |                             |                   |      |
| Indirizzo:              |                             |   |                    |                     |                              |                | CAP:                 |             |                   |                                     |                                |                             |                   |      |
| Provincia:              | Selezionare una Provincia 👻 | ] | 😏 Dati fatturazion | ne Comune Roseto D  | Degli Abruzzi                |                |                      | -           | ΞX                | zine –                              |                                |                             |                   |      |
| Tipo scuola:            | EL -                        |   | Dati fa            | atturazione Co      | omune Ro<br>lati di fatturaz | seto Degli Ab  | ruzzi                |             |                   |                                     |                                |                             |                   |      |
| Specializzazioni:       |                             |   | Ragione sociale:   | COMUNE DI ROSETO D  | DEGLI ABRUZZI                |                |                      |             |                   |                                     |                                |                             |                   |      |
|                         |                             |   | Partita IVA:       | 00176150670         | Codice fiscale:              | 00176150670    | Codice destinatario: | UF546I      |                   |                                     |                                |                             |                   |      |
|                         |                             |   | Indirizzo:         | P.ZA DELLA REPUBBLI | CA                           |                | Cap:                 | 64026       |                   |                                     |                                |                             |                   |      |
|                         |                             |   |                    |                     |                              |                |                      |             |                   |                                     |                                |                             |                   |      |
|                         |                             |   |                    |                     |                              |                |                      |             |                   |                                     |                                |                             |                   |      |
|                         |                             |   |                    |                     |                              |                |                      |             |                   |                                     |                                |                             |                   |      |
|                         |                             |   | Libraio.Net        |                     |                              |                |                      | 🖹 Salva 🌘   | Chiudi            |                                     |                                |                             |                   |      |
|                         |                             |   |                    |                     |                              |                |                      | Se I<br>per | a scuo<br>la fatt | <mark>la è di ti</mark><br>urazione | po <b>EL</b> oco<br>e elettror | corre inseri<br>lica ai com | re i dati<br>uni. |      |
|                         |                             |   |                    |                     |                              |                |                      |             |                   |                                     |                                |                             |                   |      |

🖹 Salva 🦪 Dati fatturazione 🕄 Chiud

😵 Dettagli scuola

| Dettagli scuola                                                                                                    |                                                                                                    |                                                                                                 |
|----------------------------------------------------------------------------------------------------|----------------------------------------------------------------------------------------------------|-------------------------------------------------------------------------------------------------|
| Nome:                                                                                                    | Alcune scuole possono avere più specializzazio<br>vengono elencate tutte le specializzazioni disp         | oni. Nella sezione Specializzazioni<br>onibili per il tipo di scuola. Spuntando                 |
| Codice meccanografico: TEPC030005                                                                                                    | la casellina si associano alla scuola una o più s<br>nuova specializzazione vedere l'apposito <b>Tuto</b> | pecializzazioni. Per come inserire una<br>r <mark>ial</mark> Specializzazioni del Menù Archivi. |
| Riferimento segreteria:                                                                                                    |                                                                                                    | Teletono:                                                                                       |
| Indirizzo:                                                                                                    |                                                                                                    | CAP: 64026                                                                                      |
| Provincia: Teramo 👻                                                                                                    |                                                                                                    | Comune: Roseto Degli Abruzzi -                                                                  |
| Tipo scuola:                                                                                                    |                                                                                                    | Numero anni: 5 🗘                                                                                |
| Specializzazioni:<br>V INGLESE-SPAGNOLO-FRANCESE<br>NGLESE-FRANCESE-SPAGNOLO<br>VINGLESE-FRANCESE-TEDESCO<br>VINGLESE - TEDESCO - FRANCESE<br>VINGLESE - TEDESCO - FRANCESE<br>VINGUISTICO<br>SCIENTIFICO TECNOLOGICO<br>SCIENTIFICO TECNOLOGICO<br>SCIENZE SOCIALI<br>SCIENZE UMANE EC. SOCIALE<br>SCIENZE UMANE EC. SOCIALE<br>SCIENZE UMANE<br>SOCIO PSICO PEDAGOGICO<br>INGLESE-FRANCESE<br>INGLESE-SPAGNOLO<br>CLASSICO<br>SCIENZE APPLICATE<br>SPORTIVO<br>VINGLESE-TEDESCO-CINESE<br>VINGLESE-TEDESCO-SPAGNOLO |                                                                                                    |                                                                                                 |

😵 Dettagli scuola

| 酸 Dettagli s            | cuola                                                                                                    |                                                                                                    |
|-------------------------|----------------------------------------------------------------------------------------------------|----------------------------------------------------------------------------------------------------|
| Nome:                   | LI ROSETO LINGUISTICO                                                                                                    | Cod. interno: 18                                                                                                    |
| Codice meccanografico:  | TEPC030005                                                                                                    |                                                                                                    |
| Riferimento segreteria: |                                                                                                    | Telefono:                                                                                                    |
| Indirizzo:              |                                                                                                    | CAP: 64026                                                                                                    |
| Provincia:              | Teramo +                                                                                                    | Comune: Roseto Degli Abruzzi                                                                                                    |
| Tipo scuola:            | LI -                                                                                                    | Numero anni: 5 🗘                                                                                                    |
| Specializzazioni:       | VINGLESE-SPAGNOLO-FRANCESE   VINGLESE-FRANCESE-EDESCO   VINGLESE-FRANCESE-TEDESCO   VINGLESE - TEDESCO - FRANCESE   VINGLESE - TEDESCO - FRANCESE   VINGLESE - TEDESCO - FRANCESE   VINGLESE - TEDESCO - FRANCESE   VINGLESE - TEDESCO - FRANCESE   VINGLESE - TEDESCO - FRANCESE   VINGLESE - TEDESCO - FRANCESE   VINGUESE - TEDESCO - FRANCESE   VINGUESE - TEDESCO - FRANCESE   SCIENZE UMANE EC. SOCIALE   SCIENZE UMANE EC. SOCIALE   SCIENZE UMANE   SCIENZE MANEESE   SCIENZE MANEESE   SCIENZE MANEESE   SCIENZE MANEESE   SCIENZE MANEESE   SCIENZE APPLICATE   SPORTIVO   VINGLESE - TEDESCO - SPAGNOLO   VINGLESE - TEDESCO - SPAGNOLO   VINGLESE - TEDESCO - SPAGNOLO | In basso ci sono i pulsanti Salva per salvare i<br>dati inseriti ed il pulsante Chiudi per chiudere la<br>scheda. Velocemente con il tasto funzione [F10]<br>si Salva e Chiude con un'unica operazione. |
| Uibraio.Net             |                                                                                                    | 🖹 Salva 🖃 Dati fatturazione 📵 Chiud                                                                                                    |

|         | 🖆 👔    | 0      |         | Ŧ                   |                  |          |            |         |             |             |        |        |          | Libr      | aio.Net  | -           | ٥       | ×                  |  |  |  |
|---------|--------|--------|---------|---------------------|------------------|----------|------------|---------|-------------|-------------|--------|--------|----------|-----------|----------|-------------|---------|--------------------|--|--|--|
|         | Base   | Usi    | ato     | Internet            | Interro          | ogazioni | Stampe     | Archi   | vi Utilità  | Aiuto       | 0      |        |          |           |          |             |         |                    |  |  |  |
| 8       |        |        | 1       |                     | 3                |          |            |         | 8           |             |        | D      |          |           |          |             |         |                    |  |  |  |
| Clienti | Scuole | Libri  | Elenchi | Impegni<br>iniziali | al banco         | diente   | consegnato | venduto | Rivenditori | rivenditore | ordine | ordini | da bolla | veloce    | giacenza | rivenditore | fatture | Nota di<br>credito |  |  |  |
|         | Anagr  | afiche |         |                     | Vendite Acquisti |          |            |         |             |             |        |        |          | Magazzino |          |             | Docu    | menti              |  |  |  |

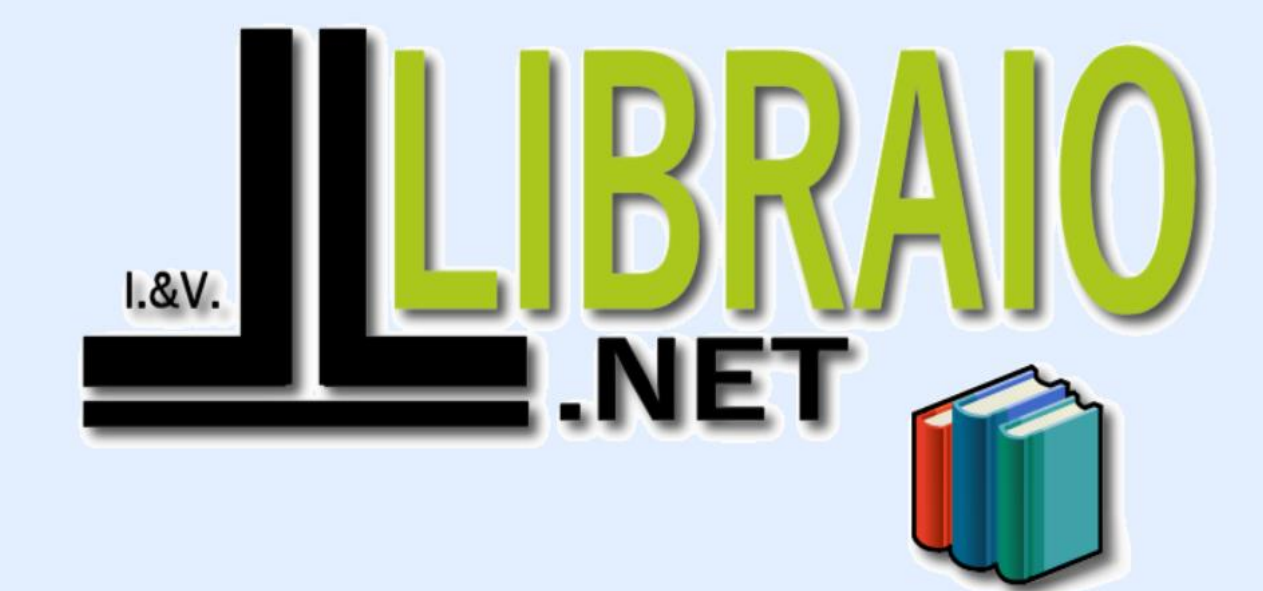

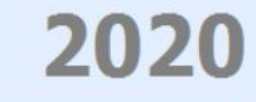

Login effettuato da franco alle 9:39 del 14 feb